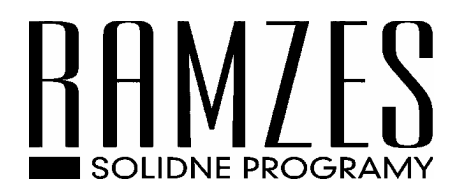

## Sposób instalacji Aplikacji Ramzes Classic

Uruchomienie pliku CLASSIC\_SETUP.EXE rozpoczyna proces instalacji pakietu RAMZES CLASSIC

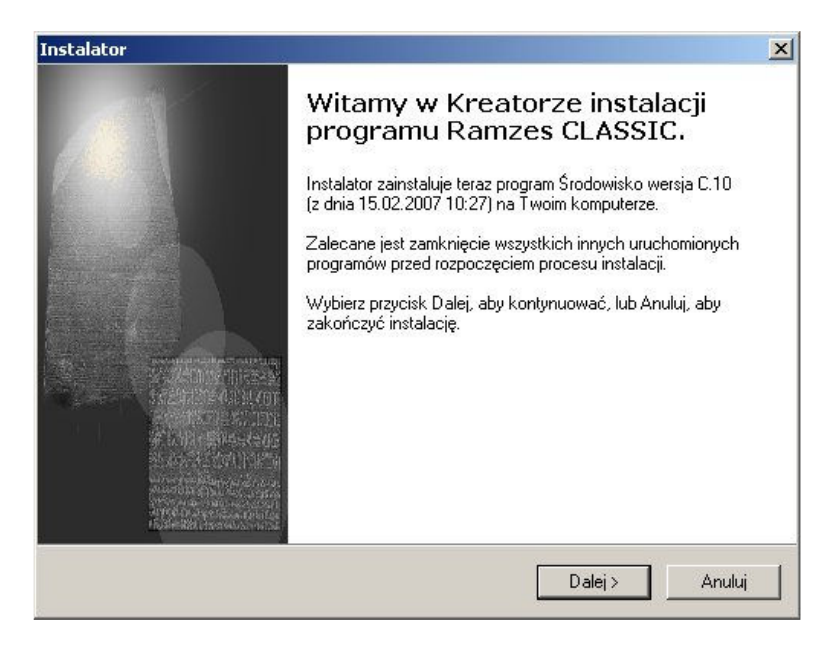

Należy wybrać odpowiednią opcję instalacji :

- **standardowa** przeznaczona jest dla nowych klientów nie posiadających wcześniejszych wersji programów Ramzes.
- rozszerzona przeznaczona dla klientów posiadających programy Ramzes w wersji DOS (zostanie wykonana instalacja wraz z konwersją danych z poprzednich wersji programów)

| Rodzaje instalacji               |                                      | 2           |
|----------------------------------|--------------------------------------|-------------|
| Wybierz jeden z rodzajów instala | acji, potem naciśnij przycisk Dalej. |             |
| C standardowa (tylko wersje i    | nstalacyjne programów)               |             |
| rozszerzona z pobraniem da       | anych z wersji A.xx                  |             |
|                                  |                                      |             |
|                                  |                                      |             |
|                                  |                                      |             |
|                                  |                                      |             |
|                                  |                                      |             |
|                                  |                                      |             |
|                                  |                                      |             |
|                                  | ())(stoop Dak                        | si s Anului |

Po wybraniu odpowiedniej Opcji instalacji pojawia się ekran informujący co do Umowy Licencji oraz Opisu dot. Pakietu CLASSIC Po akceptacji Umowy Licencji przechodzimy do następnego etapu instalacji.

| Przed kontynuacją proszę przeczytać p                                                                                                    | poniższe ważne informacje.                                                                                                    | (   |
|----------------------------------------------------------------------------------------------------|----------------------------------------------------------------------------------------------------|-----|
| Proszę przeczytać tekst Umowy Licent<br>przed kontynuacją instalacji.                                                                                                    | cyjnej. Musisz zgodzić się na warunki tej umo                                                                                                    | wy  |
| Umowa Licencyjna                                                                                                    |                                                                                                    |     |
| Na użytkowanie programu                                                                                                    |                                                                                                    |     |
| będącego własnością firmy Ramzes S<br>Jerozolimskie 214, wpisanej do Krajow<br>000007963 w Sądzie Rejonowym dla I<br>Gospodarczy Krajowego Rejestru Sąd                                                                                                    | ip. z o.o. z siedzibą w Warszawie, Al.<br>vego Rejestru Sądowego pod numerem KRS:<br>Miasta Stołecznego Warszawy XX Wydział<br>lowego (dalej: RAMZES).                                                                                                    |     |
| WARUNKI LICENCJI                                                                                                    |                                                                                                    | -   |
| <ul> <li>Akcentuie warunki umowu</li> </ul>                                                                                                    |                                                                                                    |     |
| C Nie akceptuję warunków umowy                                                                                                    |                                                                                                    |     |
|                                                                                                    |                                                                                                    |     |
|                                                                                                    | < Wstecz Dalej >                                                                                                    | Anu |
|                                                                                                    | 20 Martin 19 Martin 19 Mar |     |
|                                                                                                    |                                                                                                    |     |
| tor                                                                                                    |                                                                                                    |     |
| tor                                                                                                    |                                                                                                    |     |
| <b>tor</b><br><b>ormacja</b><br>Przed przejściem do dalszego etapu in:<br>informację.                                                                                                    | stalacji, proszę przeczytać poniższą                                                                                                    |     |
| <b>tor</b><br>prmacja<br>Przed przejściem do dalszego etapu in:<br>informację.<br>Kiedy będziesz gotowy do instalacji, kli                                                                                                    | stalacji, proszę przeczytać poniższą<br>knij przycisk Dalej,                                                                                                    |     |
| tor<br>ormacja<br>Przed przejściem do dalszego etapu in:<br>informację.<br>Kiedy będziesz gotowy do instalacji, kli<br>Instalowane oprogramowanie firmy Ra<br>następujące aplikacje.                                                                                                    | stalacji, proszę przeczytać poniższą<br>knij przycisk Dalej.<br>mzes Sp. z o.o. obejmuje                                                                                                    |     |
| tor<br>ormacja<br>Przed przejściem do dalszego etapu in:<br>informację.<br>Kiedy będziesz gotowy do instalacji, kli<br>Instalowane oprogramowanie firmy Ra<br>następujące aplikacje.<br>Oprogramowanie Ramzes CLASSIC                                                                                                    | stalacji, proszę przeczytać poniższą<br>knij przycisk Dalej.<br>mzes Sp. z o.o. obejmuje                                                                                                    | (   |
| tor<br>prmacja<br>Przed przejściem do dalszego etapu in:<br>informację.<br>Kiedy będziesz gotowy do instalacji, kli<br>Instalowane oprogramowanie firmy Ra<br>następujące aplikacje.<br>Oprogramowanie Ramzes CLASSIC<br>Jest to zestaw programów do obsługi<br>przedsiębiorstw oraz biur rachunkowyc                                                                                                    | stalacji, proszę przeczytać poniższą<br>knij przycisk Dalej;<br>mzes Sp. z o.o. obejmuje<br>księgowości małych i średnich<br>ch.                                                                                                    |     |
| tor<br>ormacja<br>Przed przejściem do dalszego etapu in:<br>informację.<br>Kiedy będziesz gotowy do instalacji, kli<br>Instalowane oprogramowanie firmy Ra<br>następujące aplikacje.<br>Oprogramowanie Ramzes CLASSIC<br>                                                                                                    | stalacji, proszę przeczytać poniższą<br>knij przycisk Dalej,<br>imzes Sp. z o.o. obejmuje<br>księgowości małych i średnich<br>ch.<br>isowych użytkownikach wersji<br>S w wersji "A".                                                                                                    |     |
| tor<br>ormacja<br>Przed przejściem do dalszego etapu in:<br>informację.<br>Kiedy będziesz gotowy do instalacji, kli<br>Instalowane oprogramowanie firmy Ra<br>następujące aplikacje.<br>Oprogramowanie Ramzes CLASSIC<br>Jest to zestaw programów do obsługi<br>przedsiębiorstw oraz biur rachunkowyo<br>Stworzony został z myślą o dotychcza<br>"Programów ze środowiskiem" dla DO<br>Funkcjonujący wcześniej na platformie<br>w wersji 32 bitowej na platformie Wind | stalacji, proszę przeczytać poniższą<br>knij przycisk Dalej;<br>mzes Sp. z o.o. obejmuje<br>księgowości małych i średnich<br>ch.<br>isowych użytkownikach wersji<br>S w wersji "A".<br>a DDS/Windows obecnie<br>lows posiada przyjazny                                                                                                    |     |

Kreator proponuje docelowe miejsce instalacji programu, ewentualną zmianę litery dysku lub nazwy katalogu użytkownik może wykonać poprzez naciśnięcie przycisku Przeglądaj...

| udzie ma być zainstalowany progra                  | am Ramzes CLASSIC?                                                                                                    |
|----------------------------------------------------|----------------------------------------------------------------------------------------------------|
| 🤣 Instalator zainstaluje progr                     | ram Ramzes CLASSIC do poniższego folderu.                                                                                                    |
| Kliknij przycisk Dalej, aby kontynuo<br>Przedladaj | wać. Jeśli chcesz określić inny folder, kliknij przycisk                                                                                                    |
| CNRAMCLAS                                          | Przeglądaj                                                                                                    |
|                                                    |                                                                                                    |
|                                                    |                                                                                                    |
|                                                    |                                                                                                    |
|                                                    |                                                                                                    |
| Detrocke energine in (2.1 MD and                   | and a state of the state of the |

Okno wyboru dysku na którym ma być wykonana instalacja programów CLASSIC

| RAMCLAS                                                                                                    |                            |                  |                      |
|----------------------------------------------------------------------------------------------------|----------------------------|------------------|----------------------|
| <ul> <li>Stacja dyskietek 3,5 (A:)</li> <li>Dysk lokalny (C:)</li> <li>Dysk lokalny (D:)</li> <li>Dysk lokalny (C:)</li> <li>Stacja dysków DVD-RM (G:)</li> <li>Dystrybucja na "Ramzes1" (I:)</li> <li>DOSwersjeA na "Ramzes1" (I:)</li> <li>Serwis na "Samba Serwis (Ramz<br/>Serwis na "Ramzes1" (Y:)</li> <li>Programy na "Ramzes1" (Y:)</li> <li>Public na "Ramzes1" (Z:)</li> </ul> | gramy" (P:)<br>:es5)" (S:) |                  |                      |
| ator<br>'ybierz docelową lokalizację<br>Gdzie ma być zainstalowany program R                                                                                                    | OK Anulu                   | i                |                      |
| Vinstalator zainstaluje program I<br>Kliknij przycisk Dalei, aby kontunuować                                                                                                    | Ramzes CLASSIC do p        | ioniższego folde | eru.<br>nii przycisk |
| Przeglądaj.                                                                                                    | 2. Jesii chcesz okresiic i |                  |                      |

Następnym krokiem jest wskazanie katalogu w jakim znajdują się dotychczasowe programy RAMZES DOS Wskazanie następuje poprzez wciśnięcie Przycisku PRZEGLĄDAJ

×

| Wskaż katalo | na w ktorum znajduj | a sie "Program | u ze Środowiel | ciem" w w | sreii∆ vv  |
|--------------|---------------------|----------------|----------------|-----------|------------|
|              | ig, wikolym znajadj | q siç i rogian | y 20 01000000  |           | Przeglądaj |
|              |                     |                |                |           |            |
|              |                     |                |                |           |            |
|              |                     |                |                |           |            |
|              |                     |                |                |           |            |
|              |                     |                |                |           |            |

## Wybór katalogu z PROGRAMAMI DOS

Po wskazaniu odpowiedniego katalogu zatwierdzamy wybór Przyciskiem OK.

| Wskaż folder                                                                                                    | ×                              |
|----------------------------------------------------------------------------------------------------|--------------------------------|
| Wybierz folder z poniższej listy, a                                                                                                    | następnie wybierz przycisk OK. |
| C:VZ_RAMDOS                                                                                                    |                                |
| Image: Constraint of the second state of the second state of the second sta |                                |
|                                                                                                    | OK Anuluj                      |

Rezultat wyboru katalogu z jakiego Kreator pobierze dane pokazana na poniższym rysunku, aby przejść do kolejnego etapu instalacji potwierdzamy Przyciskiem DALEJ

| alator                                                         |                                               |                       |            |            |
|----------------------------------------------------------------|-----------------------------------------------|-----------------------|------------|------------|
| Przeniesienie danych z popr<br>Gdzie znajduje się katalog głów | z <b>edniej wersji p</b><br>wny z danymi do p | orogramu<br>rogramu ? |            | Q 1        |
| Wskaż katalog, w ktorym znajo                                  | dują się "Programy                            | ze Środowisł          | kiem'' w w | ersji A.xx |
| C:\Z_RAMDOS                                                    |                                               |                       |            | Przeglądaj |
|                                                                |                                               |                       |            |            |
|                                                                |                                               |                       |            |            |
|                                                                |                                               |                       |            |            |
|                                                                |                                               |                       |            |            |
|                                                                |                                               |                       |            |            |
|                                                                |                                               |                       |            |            |
|                                                                |                                               |                       |            |            |
|                                                                |                                               |                       |            |            |

Propozycje Kreatora na utworzenie Skrótu do Programów CLASSIC w menu START i na PULPICIE systemu operacyjnego.

| alator                                                 | And the statement of the statement of the statement of |                        |
|--------------------------------------------------------|--------------------------------------------------------|------------------------|
| Vybierz folder Menu Start                              |                                                        |                        |
| Gdzie mają być umieszczone skróty do                   | programu?                                              | C                      |
| instalator stworzy skróty do pr                        | ogramu w poniższym folderze                            | Menu Start.            |
| Kliknij przycisk Dalej, aby kontynuować<br>Przeglądaj. | . Jeśli chcesz określić inny fo                        | lder, kliknij przycisk |
| Ramzes CLASSIC                                         |                                                        | Przeglądaj             |
|                                                        |                                                        |                        |
|                                                        |                                                        |                        |
|                                                        |                                                        |                        |
|                                                        |                                                        |                        |
|                                                        |                                                        |                        |
| 🥅 Nie twórz folderu w Menu Start                       |                                                        |                        |
| 🥅 Nie twórz folderu w Menu Start                       |                                                        |                        |

W następnym kroku Kreator pokazuje wynikowe miejsca do instalacji i pobrania danych wskazane przez Użytkownika w poprzednich etapach instalacji.

| lub |
|-----|
| 14  |
|     |
|     |
|     |
|     |
|     |

Po zatwierdzeniu ustawień Przyciskiem INSTALUJ rozpoczyna się proces instalacji programów i konwersji danych z programów Ramzes w wersji DOS

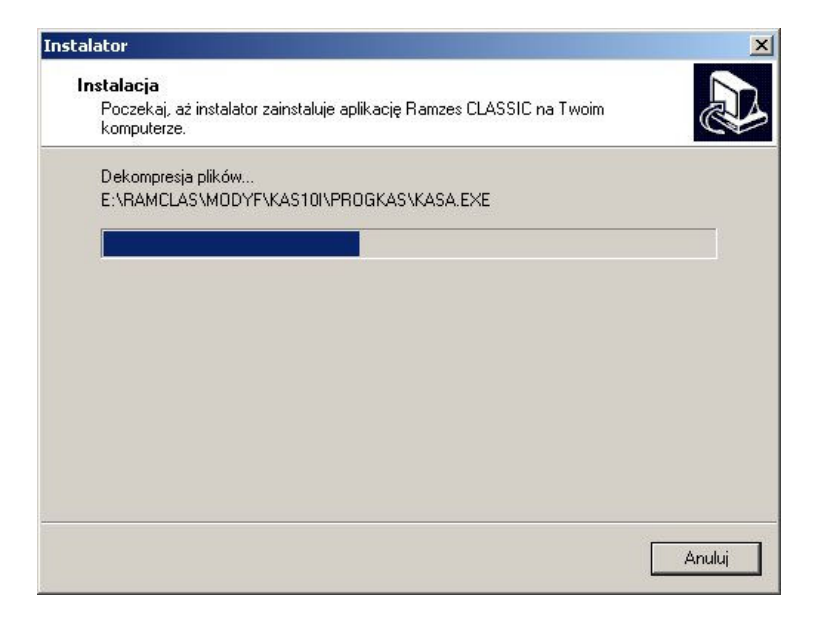

Kolejnym krokiem jest pojawienie się tekstu potwierdzającego zakończenie pobrania danych

| lformacja                                                                                                    |                                                                      | 1 |
|----------------------------------------------------------------------------------------------------|----------------------------------------------------------------------|---|
| Przed przejściem do dalszego eta<br>informację.                                                                                                    | pu instalacji, proszę przeczytać poniźszą                            | C |
| Gdy będziesz gotowy do zakończ                                                                                                    | zenia instalacji, kliknij przycisk Dalej.                            |   |
| Ramzes Sp. z o.o.<br>02-486 Warszawa, Aleje Jerozoli<br>Sprzedaz: tel. (22) 335-98-73, fa:<br>Serwis: tel. (22) 335-99-69<br>E-mail: ramzes@ramzes.pl<br>WWW: <u>http://www.ramzes.pl</u> | Warszawa, 15.01.2007<br>mskie 214<br>« 335-99-73                     | - |
| /<br>Sposób przeprowadzenia aktual<br>\                                                                                                    | iizacji danych<br>//                                                 |   |
| Pobranie danych zakończone j<br>programów, które zostały przen                                                                                                    | est modyfikacją wersji wszystkich<br>iesione ze wskazanego katalogu. |   |
| Uruchomienie każdego z progra                                                                                                    | mów (KH, KPiR, Ryczałt, Podatki, Kasa)                               | • |
|                                                                                                    |                                                                      |   |

Przechodząc Dalej pojawia się ekran Zakończenia procesu instalacji. Pole Ramzes CLASSIC jest zaznaczone, co po wciśnięciu przycisku ZAKOŃCZ Spowoduje, że program CLASSIC uruchomi się automatycznie.

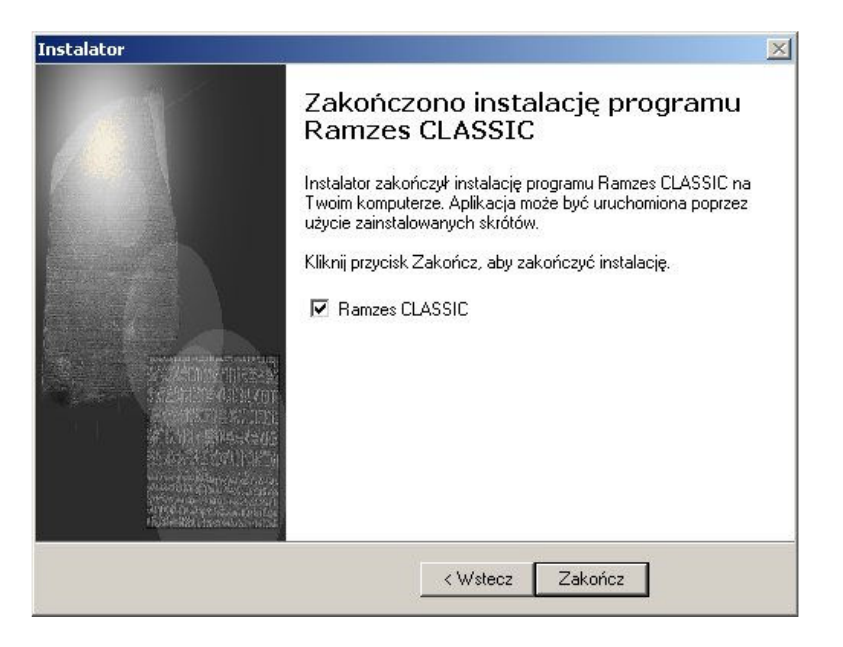

Po uruchomieniu Środowiska następuje aktualizacja i sprawdzenie programów

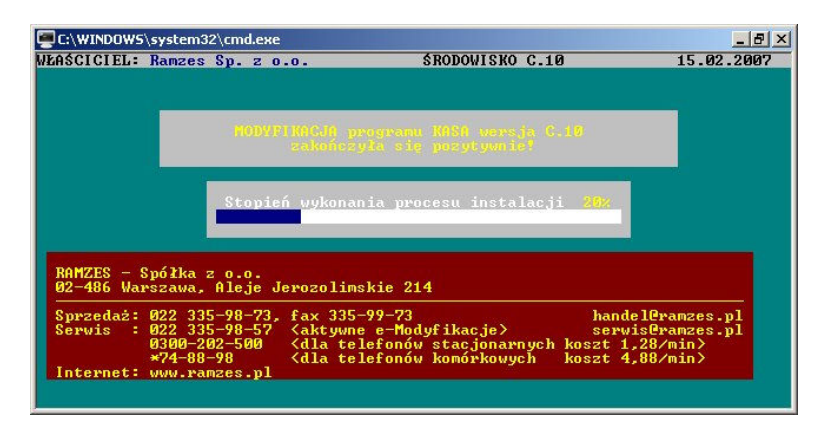

Po zakończonym procesie program jest gotowy do pracy.

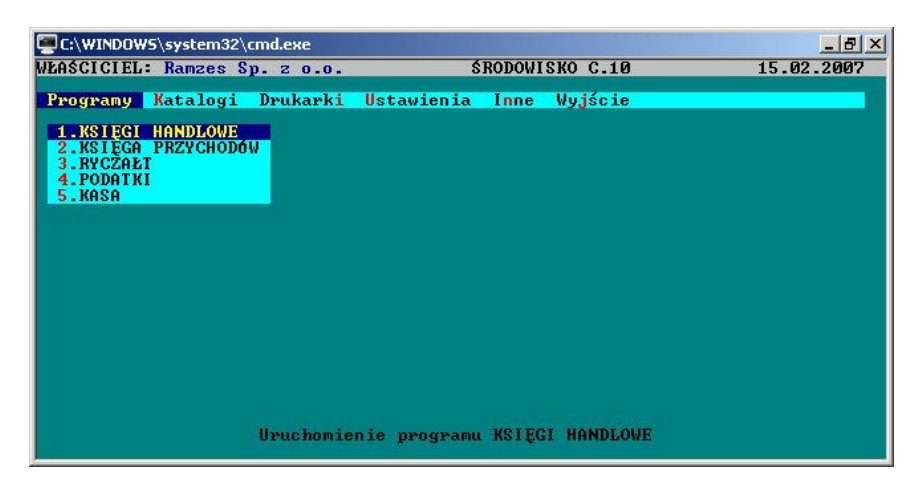

Życzymy miłej pracy z systemem RAMZES CLASSIC.